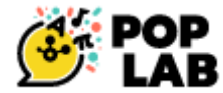

# un équivalent gratuit et RGPD à Padlet

# Préambule :

**Poplab**, est la seule plateforme de création et de partage de cours, 100% française, co-construite avec et pour les enseignants. Ils peuvent partager des ressources et créer des séquences de cours à partir de séquences existantes ou de leurs propres créations, les enrichir et les partager auprès de leurs élèves. Ils peuvent également partager leurs ressources et document avec l'équipe éducative.

**Poplab**, produit LDE et conforme RGPD, est accessible gratuitement pour tous les enseignants du premier degré.

Lien Poplab : <u>https://Poplab.education/?code=JRN21</u> Blog <u>https://Poplableblog.Poplab.education/?utm\_source=lien&utm\_medium=video&utm\_campaign=JRN21</u> Chaîne YT : <u>https://www.youtube.com/channel/UCC59D-NvqwKrG3Sx6JW6Tcg</u>

**<u>Poplab</u>** propose un rendu graphique très agréable et qui est assez facile à prendre en main. **Poplab** ne demande pas d'inscription à vos élèves en configurant le partage correctement.

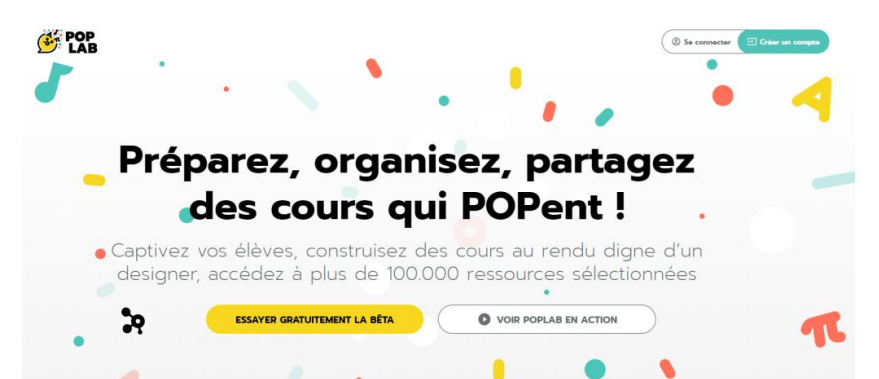

Il vous suffit simplement de vous inscrire (avec votre **adresse académique**) et de créer votre premier document. Vous pourrez ensuite y « poper » des documents, images, vidéos, textes, liens, etc...

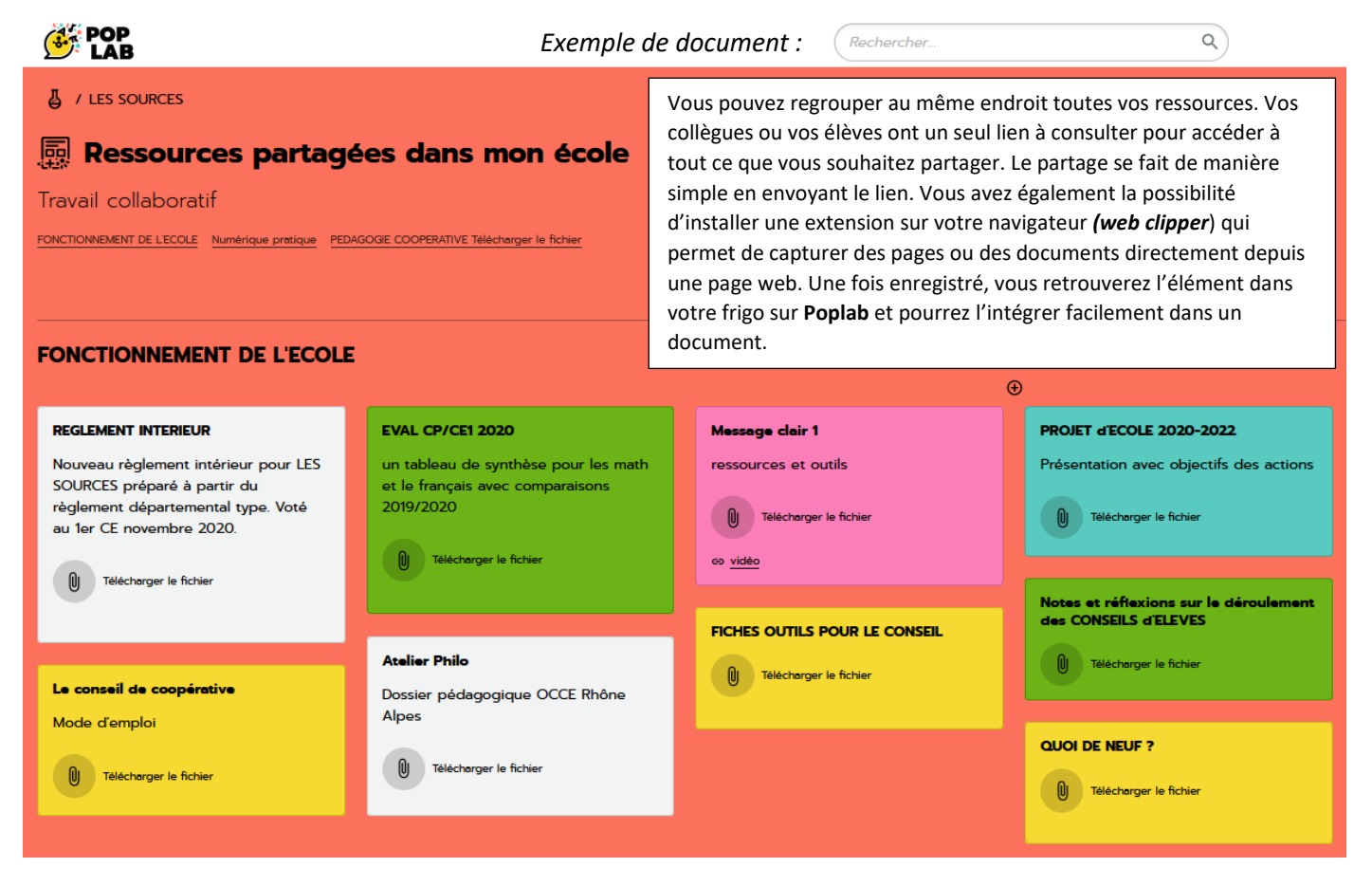

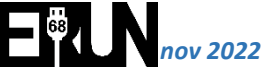

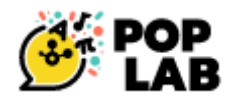

## Comment créer un dossier ?

Sur **PopLab**, vous pouvez créer des dossiers, des documents, des sections et des éléments.

Un dossier permet de regrouper plusieurs documents et de s'y retrouver dans les centaines de cours que vous allez créer !

Vous pouvez créer un dossier en utilisant les boutons d'actions sur la droite dans votre labo. Vous pouvez ensuite facilement y intégrer des documents existants ou des nouveaux documents.

### Tableau de bord (affichage liste) :

Pour ajouter un dossier ou un document

|                     | . /                                                                               | •                                  |
|---------------------|-----------------------------------------------------------------------------------|------------------------------------|
| DOSSIER 2           | ≓ Arranger par Ordes detabetique + A2 Tri : Ascendant + 🗉 Affichage par : Liste + |                                    |
| D PARTAGÉS AVEC MOI | Dossier 1                                                                         | 15/11/2022 🗖 …                     |
| Mes Partages        | Dossier 2                                                                         | 15/11/2022 🗔 …                     |
| MES DÉPÔTS          | Aide à la prise en main de PopLab (copie<br>Document avec 18 éléments             | <b>21.</b> 💭 …<br>15/11/2022 14:29 |
| Corbeille           | Je donne ici le titre de mon POPLAB !<br>Document avec 12 éléments                | <b>—</b> •••<br>15/11/2022 10.55   |
|                     | LES SOURCES<br>Document avec 20 éléments                                          | <b>21.</b> 💭 …<br>15/11/2022 14:21 |
| CLICK & POP !       |                                                                                   | 0                                  |
|                     |                                                                                   |                                    |

# Tableau de bord (affichage grille) :

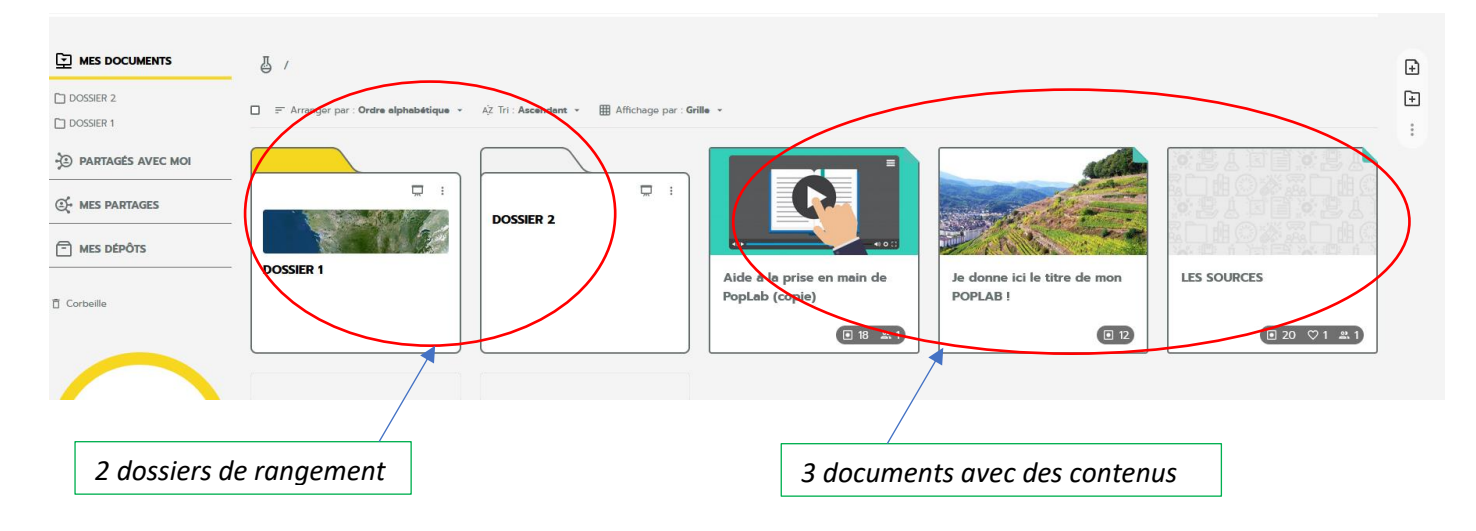

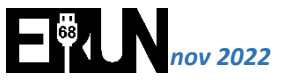

#### Je clique sur un des documents pour y entrer :

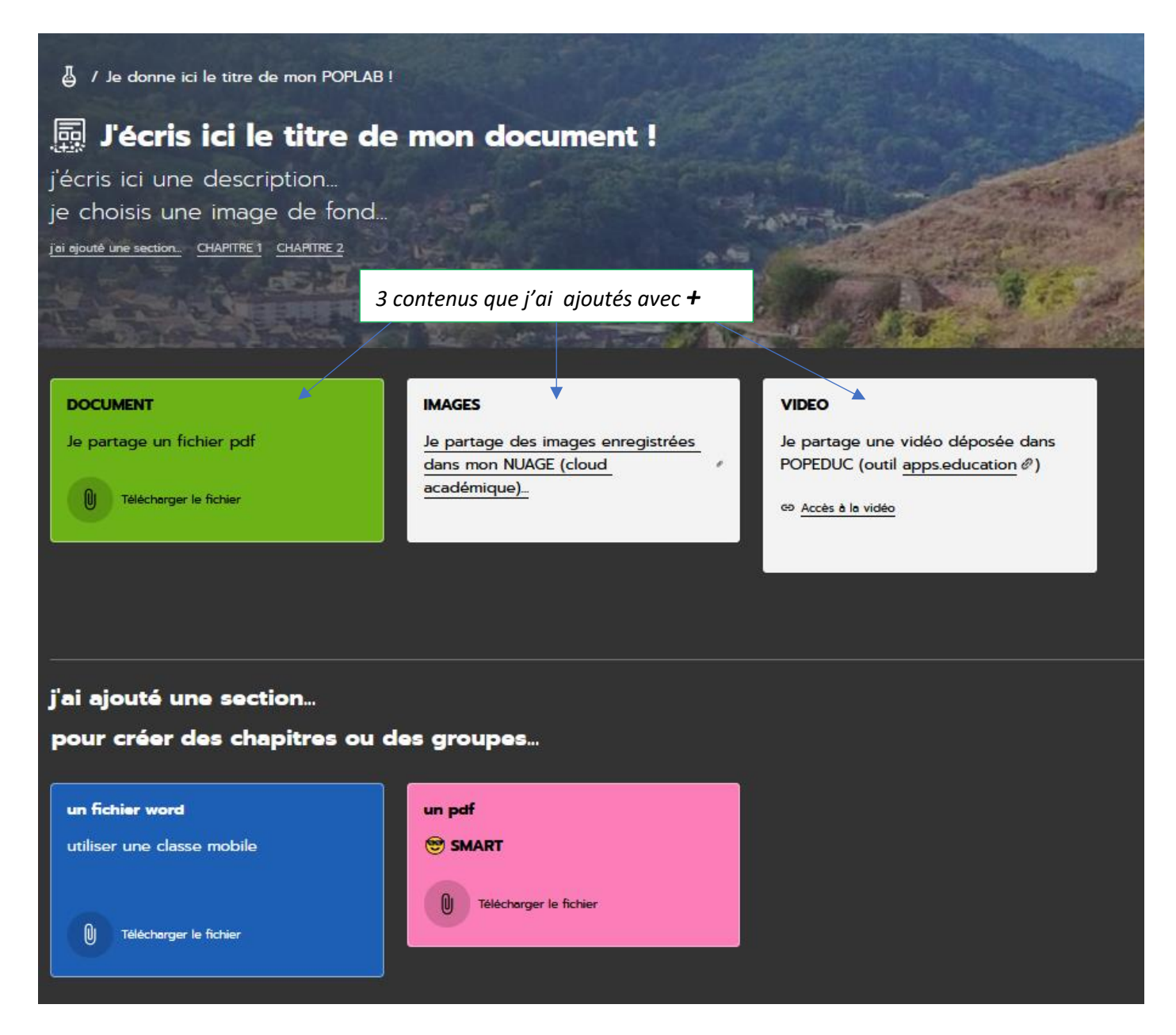

# La palette d'outils du tableau de bord s'affiche à gauche de l'écran :

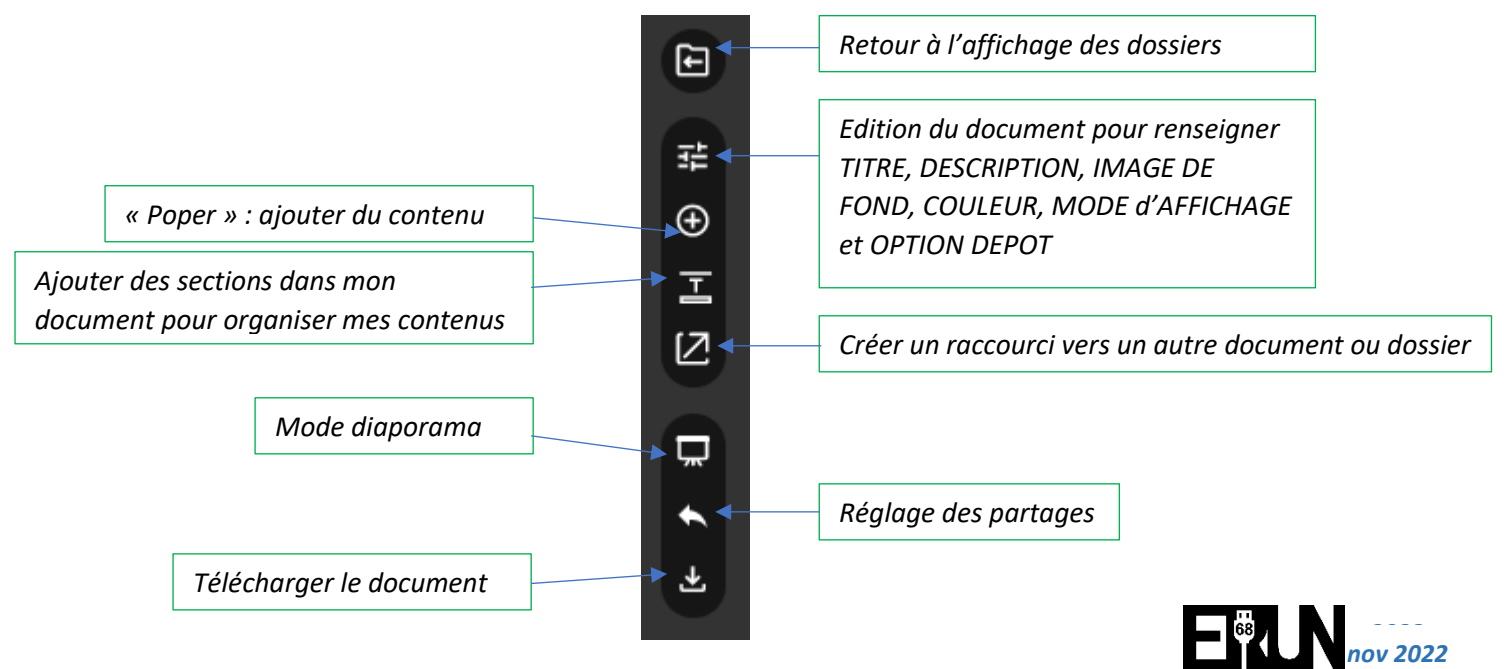

Régler la couleur de la vignette

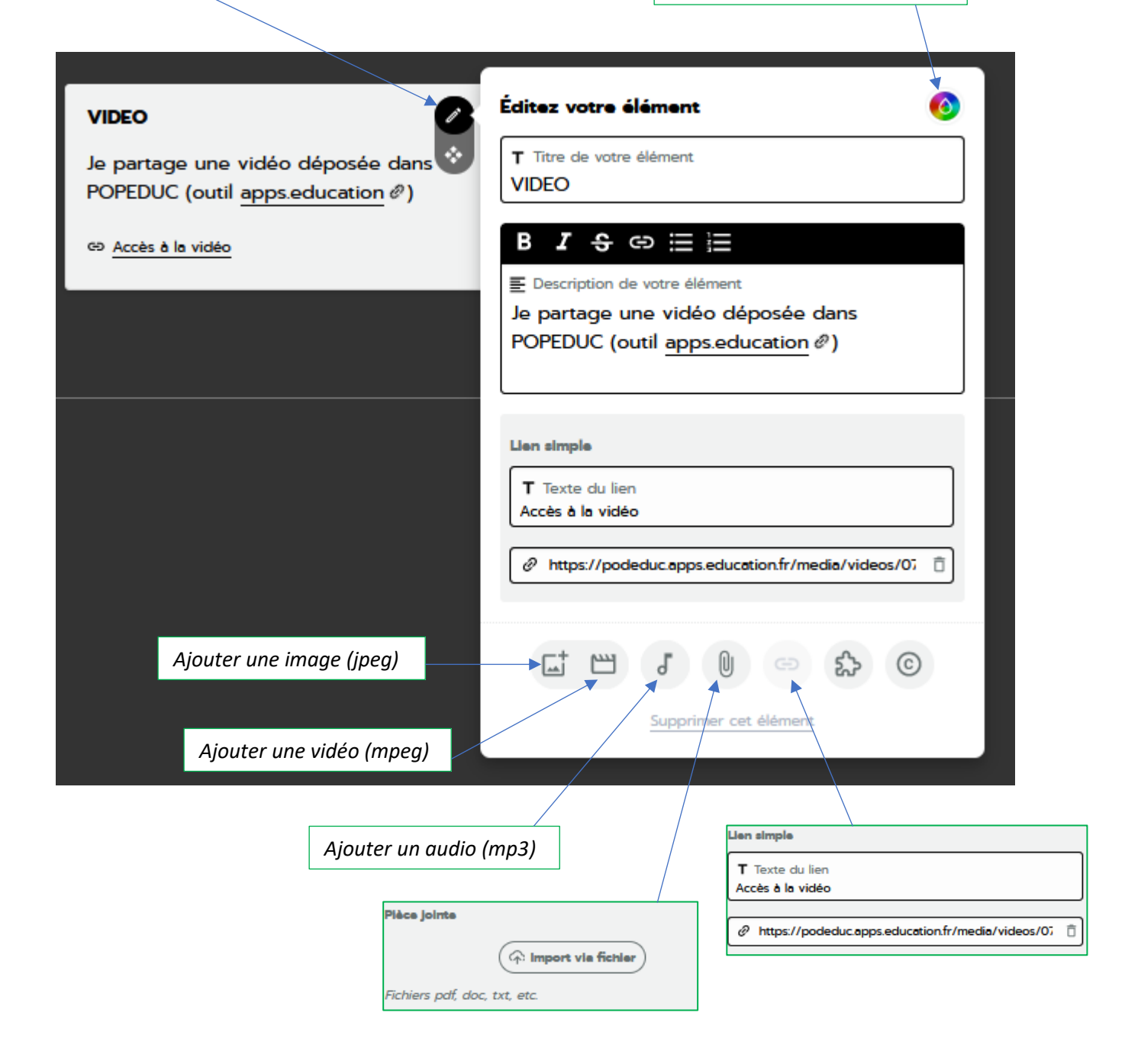

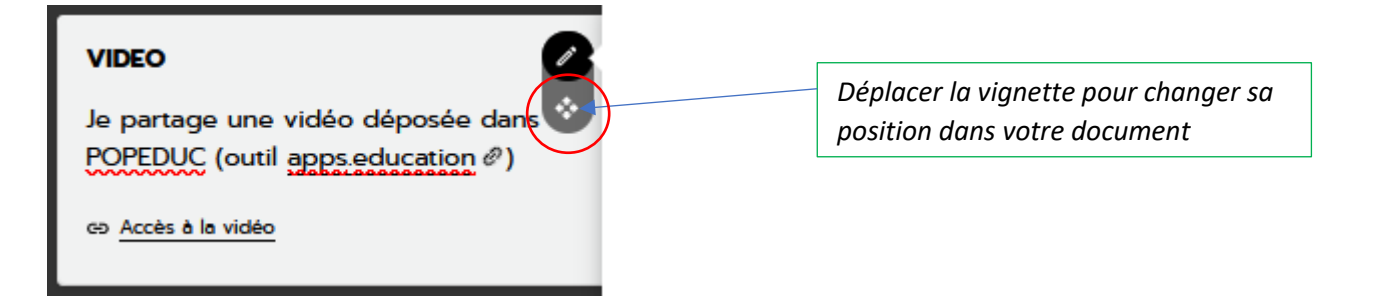

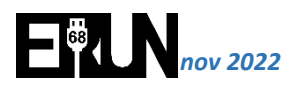

Réglage du partage de mon document :

Récupération du lien de partage public : toutes les personnes disposant du lien auront un accès aux documents...

|                                                                      |                  |                                                                                                    | ŧ                                  |
|----------------------------------------------------------------------|------------------|----------------------------------------------------------------------------------------------------|------------------------------------|
| CHAPITRE 1                                                           |                  | Nouveau partage                                                                                                    |                                    |
| Je range ici mes ressources chapi                                    | tre 1            | -                                                                                                    | •                                  |
| ·                                                                    |                  | https://app.poplab.education/p. Copie                                                                                                   | r I'URL 🧏 QR Code                  |
| RESSOURCES VIDEO                                                     | Un fichier audio | Votre partage est activé<br>Tous les interneutes possédent le lien pourront le consulte                                                 |                                    |
|                                                                      | ► 0              | Limitez les accès en définissant un type de partage et de                                                                               | e destinataires.                   |
|                                                                      |                  | Type de partage                                                                                                    | (                                  |
| A A A A A A A A A A A A A A A A A A A                                |                  | Diffuser à vos élèves     L'accès au partage est restreint aux élèves. Ay     consigne un fil de discussion, etc.                       | outez-y une                        |
| 00:22 2                                                              |                  | 208 Partager avec votre communauté                                                                                                    |                                    |
|                                                                      |                  | L'accès à votre partage est ouvert selon vos r<br>personnes ou groupes mentionnés, ou sur le                                            | églages aux<br>site PopLab ou bien |
|                                                                      |                  |                                                                                                    |                                    |
|                                                                      |                  | <ul> <li>Annuler</li> </ul>                                                                                                    | Partager 🔗                         |
| CHAPITRE 2                                                           |                  |                                                                                                    | _                                  |
| Je range ici mes ressources chapi                                    | tre 2            |                                                                                                    |                                    |
| DESSOURCE 2                                                          |                  |                                                                                                    |                                    |
| co Voir le site schoolbeneylu.com                                    | doc pdf          |                                                                                                    |                                    |
|                                                                      |                  |                                                                                                    |                                    |
|                                                                      |                  |                                                                                                    |                                    |
| Réglage du partage de mon document avec<br>des personnes désignées : |                  | uveau partage                                                                                                    | ÷                                  |
|                                                                      | _                |                                                                                                    |                                    |
|                                                                      | e9               | https://app.poplab.education/p 🛅 Copier IUF                                                                                             |                                    |
|                                                                      |                  | Votre partage est activé                                                                                                    |                                    |
|                                                                      | Тури             | a de partage Kon Modifier le :                                                                                                    | type de partage                    |
|                                                                      |                  | Partager avec votre communauté<br>L'accès à votre partage est ouvert selon vos régla<br>personnes ou aroupes mentionnés, ou sur le site |                                    |
|                                                                      |                  | encore au monde entier.                                                                                                    |                                    |
|                                                                      | Pro              | éciser le public                                                                                                    |                                    |
|                                                                      | 0                | Tout PopLab () Tout le wep () Des personnes et des                                                                                      | groupes                            |
|                                                                      | ۵<br>۵           | Vous pouvez aussi importer une liste via un fichier CSV.                                                                                | (2) Exemple                        |
| Seules les personnes ajoutées dans co                                | e<br>ats         | A jourer des personnes a la liste E-mail, nom, prénom, ou nom de groupe                                                                 | •                                  |
|                                                                      |                  | Ajouter un commentaire                                                                                                    | 3                                  |
|                                                                      |                  | Activer et modérer des                                                                                                    | 3                                  |
|                                                                      |                  | Autoriser la consultation du lien à des personnes non                                                                                   | 2                                  |
|                                                                      |                  | mentionnées                                                                                                    |                                    |
|                                                                      | ⊗ A              | nnuler                                                                                                    | Partager ⊘                         |

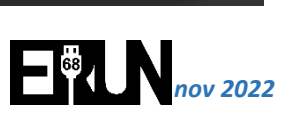

# Réglage du partage de mon document avec les élèves :

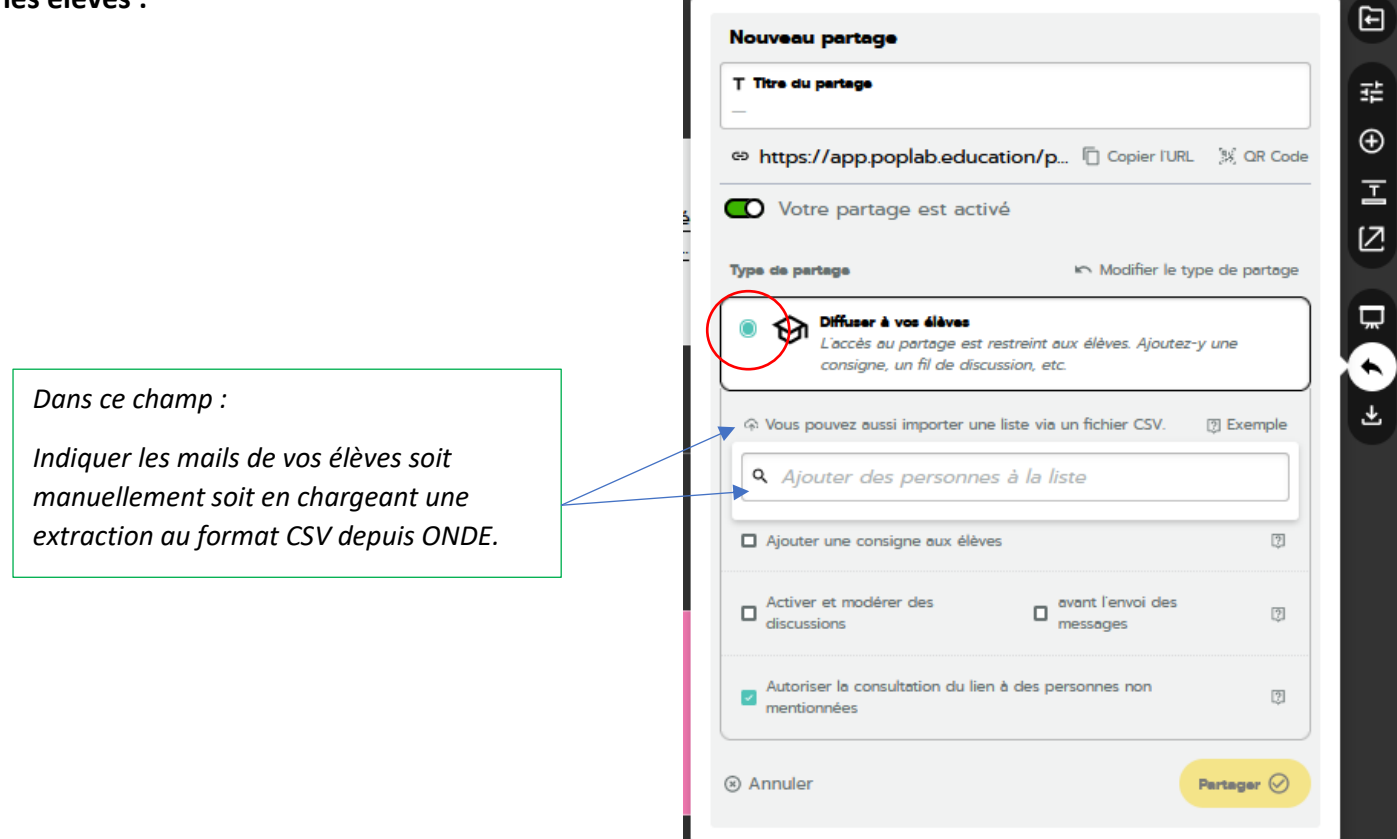

#### Astuce : partager plusieurs photos avec un seul lien dans POPLAB

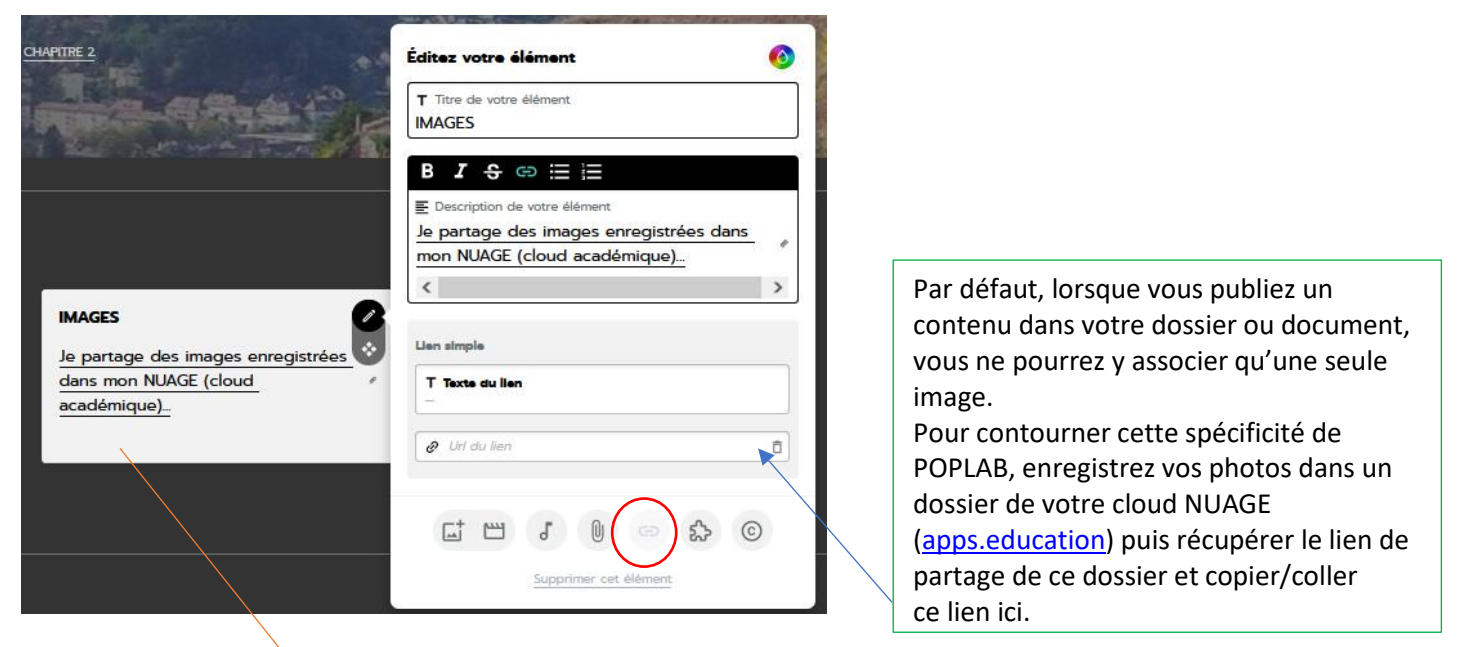

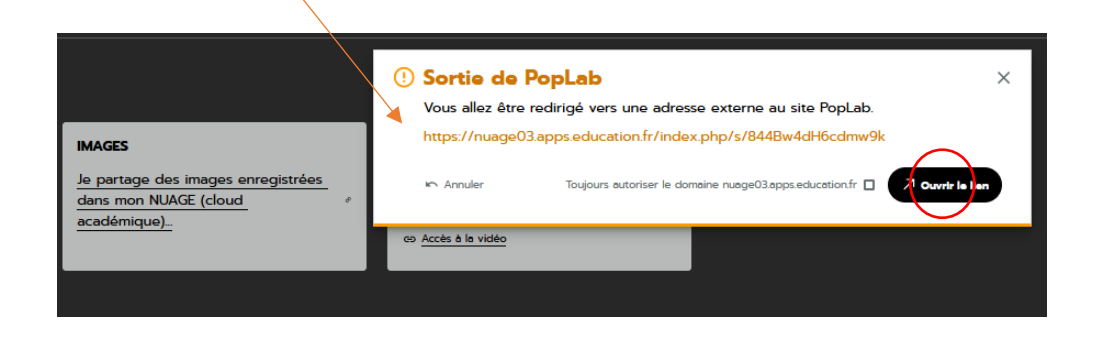

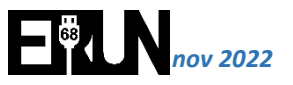